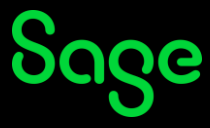

## How do I reset my password?

- Click <u>here</u> to access the **Sage University Log in** page.
- On the Log in screen, click on Forgot password?

| Sage                     |   |
|--------------------------|---|
| Log in                   |   |
| Email address            |   |
|                          |   |
| Password                 |   |
|                          | Ο |
| Login                    |   |
| Lög m                    |   |
| Forgot password?         |   |
| New user? Create account |   |

• On the **Forgot your password?** screen, enteryour **Login Credential** (this is your email address) and click on **Continue**.

|        | Sage                                                                                                    |
|--------|----------------------------------------------------------------------------------------------------|
|        | Forgot your password?                                                                                                    |
| V<br>y | /e'll send you a link in an email you can use to reset your<br>assword. You'll only receive a password reset email if<br>our account is registered with us. |
| F      | mail address                                                                                                    |
| E      | someone@example.com                                                                                                    |
|        | someone@example.com                                                                                                    |
|        | someone@example.com Continue                                                                                                    |

• A notification will be displayed stating that an email has been sent to the email address you provided.

| <b>g in</b><br>We've sent an email to the email address you<br>provided. Use the link in the email to reset your<br>password. |
|----------------------------------------------------------------------------------------------------|
| We've sent an email to the email address you<br>provided. Use the link in the email to reset your<br>password.                |
|                                                                                                    |
| address                                                                                                    |
| eone@example.com                                                                                                    |
| vord                                                                                                    |
| 0                                                                                                    |
|                                                                                                    |
| Log in                                                                                                    |
| t password?                                                                                                    |
| ser? Create account                                                                                                    |
|                                                                                                    |

• You will receive a password reset email from <u>donotreply@notify.sage.com</u>, as shown in the *example* below. Click on **Use this link to reset your password**.

| Reset your Sage pass | word                                                                               |                                                        |
|----------------------|------------------------------------------------------------------------------------|--------------------------------------------------------|
| donotreply@notif     | y.sage.com                                                                         | ← Reply ← Reply All → Forward<br>Tue 07 lun 2022 14:51 |
|                      |                                                                                    |                                                        |
|                      |                                                                                    |                                                        |
|                      | ნივი                                                                               |                                                        |
|                      | Reset your password                                                                |                                                        |
|                      | Hello, Your Name                                                                   |                                                        |
|                      | You asked to change to your Sage account password.                                 |                                                        |
|                      | Use this link to reset your password.                                              |                                                        |
|                      | If you do not want to change your password you can ig<br>password will not change. | nore this email. Your                                  |
|                      | If you did not make this request, contact Sage Support                             | L.                                                     |
|                      | Kind regards,                                                                      |                                                        |
|                      | Sage                                                                               |                                                        |
|                      |                                                                                    |                                                        |
|                      | © 2022 The Sage Group plc or its licensors. All rights reserved.                   |                                                        |
|                      |                                                                                    |                                                        |

• On the **Create a new password** screen, enter and confirm your new password, then click on **Reset password**.

| Sage                                    |     |
|-----------------------------------------|-----|
| Create a new passwo                     | ord |
| nter a password unique to this account. |     |
| lew password                            |     |
|                                         | 0   |
| confirm new password                    | 0   |
| Make ours your pessword contains:       |     |
| Make sure your password contains:       |     |
| ✓ At least 8 characters                 |     |

• A confirmation message will be displayed when your password has successfully been reset. Click on **Continue** to log into Sage University with your new password. You will also receive an email from <u>donotreply@notify.sage.com</u> confirming the password change.

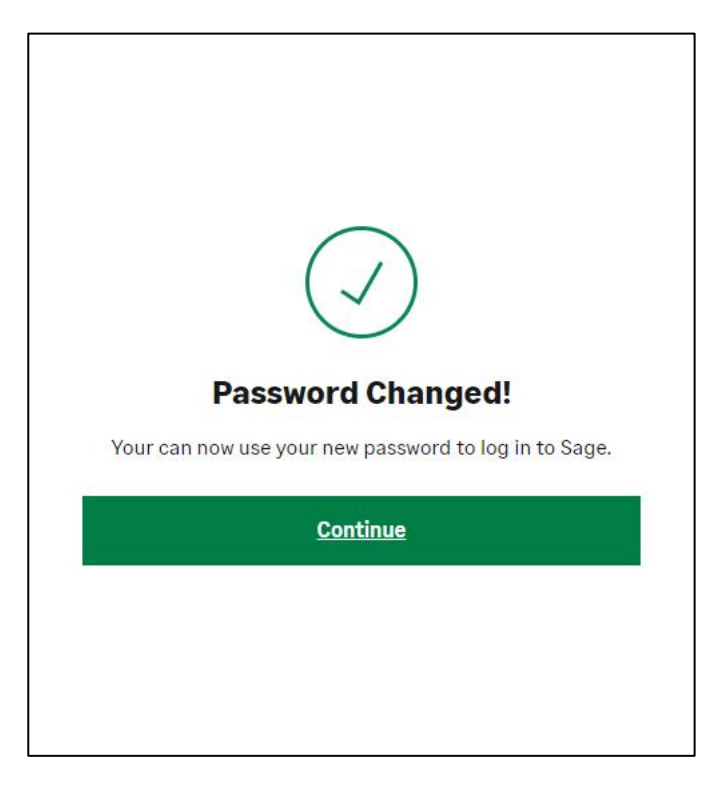

| You've changed your | Sage password                                                                                                    |         |             |                       |         |         |
|---------------------|----------------------------------------------------------------------------------------------------|---------|-------------|-----------------------|---------|---------|
| donotreply@notify   | y.sage.com                                                                                                    | ← Reply | 所 Reply All | $\rightarrow$ Forward | Ú       |         |
| To O someone@exan   | nple.com                                                                                                    |         |             | Tue 07                | Jun 202 | 2 15:03 |
| EXTERNAL EMAIL      |                                                                                                    |         |             |                       |         |         |
|                     | Sage                                                                                                    |         |             |                       |         |         |
|                     | You've changed your pass                                                                                                    | word    |             |                       |         |         |
|                     | Hello, Your Name<br>You've successfully changed your Sage account passwo<br>If this was you, no further action is required.<br>If this was not you, <u>contact Sage Support</u> .<br>Kind regards, | rd.     |             |                       |         |         |
|                     | Sage<br>© 2022 The Sage Group plc or its licensors. All rights reserved.                                                                                                    |         |             |                       |         |         |
|                     |                                                                                                    |         |             |                       |         |         |

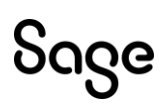

 $\ensuremath{\mathbb{C}}$  Sage Group plc or its licensors. All rights reserved.

Document Version: April 2023